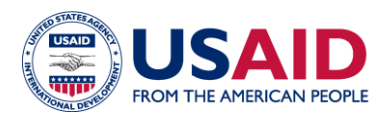

# **CLEER TOOL Exercise: Competitive Renewable Energy Auction**

**Instructions:** The purpose of this exercise is to familiarize users with the CLEER tool by estimating the potential greenhouse gas (GHG) reductions of a renewable power project over the equipment lifetime. For this exercise, users should do the following:

- 1. Read the project description.
- 2. Create a "Project" and "Action" in the CLEER Tool, following 7 steps below.
- 3. Compare your estimate of emissions avoided/reduced with the value at the end of this exercise.

**Project Description:** Starting in 2022, USAID helped the government of Brazil prepare for, design, and implement competitive renewable energy auctions through conducting workshops, interviews, outreach events, and developing training materials. The auctions resulted in agreements to build several large solar photovoltaic (PV) installations in Brazil, and USAID/Brazil is looking to estimate the projected GHG emissions avoided for the operational lifetime of the installations to report on USAID clean energy indicator EG.12-7.<sup>1</sup>

The project details are as follows: 2,000 MW of new solar PV that connects to the grid. The PV installations will be operational in 2023. The exact electricity generated, capacity factor, and grid emission factor are unknown.

#### **Create Your Practice Project and Action**

| STEP 1: On your dashboard, navigate to "My P | Projects", and select | + Create Project | to create a new |
|----------------------------------------------|-----------------------|------------------|-----------------|
| project.                                     |                       |                  |                 |

Fill in the Project information and click

ummary to navigate to the Project dashboard.

| Summary Information        |                                                                                                    |         |
|----------------------------|----------------------------------------------------------------------------------------------------|---------|
| Project Name * 🕜           | Auction Example                                                                                                    |         |
| Project ID 😧               |                                                                                                    |         |
| Project Number 😧           |                                                                                                    |         |
| Value 😧                    | \$ 0.00                                                                                                    | USD     |
| Start Date * 😮             | 01/01/2022                                                                                                    |         |
| End Date * 🕢               | 12/31/2050                                                                                                    |         |
| Currency (if applicable) 🛿 |                                                                                                    | ~       |
| Description                | USAID helped the government of Brazil prepare for,<br>design, and implement competitive renewable energ<br>auctions through conducting workshops, interviews,<br>outreach events, and developing training materials.<br>auctions resulted in agreements to build several larg<br>solar photovoltaic (PV) installations in Brazil, and | y The e |

<sup>&</sup>lt;sup>1</sup> Projected greenhouse gas emissions reduced or avoided from adopted laws, policies, regulations, or technologies related to clean energy as supported by USG assistance.

**STEP 2:** On your project dashboard, navigate to the "Actions" button and select

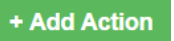

**<u>STEP 3</u>**: On the **Create an Action** page, start by entering the name of the Action (example below), technology type, and the geographic details. Choose "**Save and estimate Projected GHG Emission Reductions**", and then click "**Save and Continue**" to navigate to the data input page.

| Enter Action Details                                                                     |                                                        |                                                           |                                      |
|------------------------------------------------------------------------------------------|--------------------------------------------------------|-----------------------------------------------------------|--------------------------------------|
| Action Name *                                                                            | Brazil Solar Auction                                   |                                                           |                                      |
| Technology Type * 🕑                                                                      | Solar Photovoltaic System                              | ~                                                         |                                      |
| Region * 😧                                                                               | Latin America and the Caribbean                        | ~                                                         |                                      |
| Country * 😧                                                                              | Brazil                                                 | ~                                                         |                                      |
| Project Partner(s) 😮                                                                     |                                                        |                                                           |                                      |
| Description                                                                              |                                                        |                                                           |                                      |
|                                                                                          |                                                        | //                                                        |                                      |
| What would you like to do next? (choose one and select "Save and Continue") <sup>*</sup> | Save and estimate<br>Annual GHG Emission<br>Reductions | Save and estimate<br>Projected GHG Emission<br>Reductions | Save and return to<br>Action Details |
|                                                                                          |                                                        |                                                           | Help Save and Continue               |

**<u>STEP 4</u>**: On the first **Data Input** page, enter the projection start year. You also have the option to make specific changes in the project's assumptions by selecting "Custom Projection." To continue with the default factors and assumptions, select "Default Projection," and then click Save and Review Results to navigate to the next page.

| Select a Projection Start Year                                                                                                    |                    |                         |
|----------------------------------------------------------------------------------------------------|--------------------|-------------------------|
| Select a Projection Start Year * 😮                                                                                                    | 2023               | ×                       |
| Would you like to create projection using default<br>values where the impact of the action remains<br>constant each year, or would you like to input<br>custom values because you expect the impact to<br>change over time (e.g., grow)? * • | Default Projection | Custom Projection       |
| Go Back                                                                                                    |                    | Save and Review Results |

#### **Fill in Your Data Input Responses**

**STEP 5**: On the second **Data Input** page, enter the details of the project using the ones provided below to see how to estimate GHG emission reductions for this solar project. Note that many of the questions will not appear until you have answered the previous question.

| Enter Energy Data for the Action                                                         |                                                  |                                                                    |
|------------------------------------------------------------------------------------------|--------------------------------------------------|--------------------------------------------------------------------|
| Select Projection Start Year                                                             | 2023                                             | ~                                                                  |
| What type of energy is replaced by the renewable electricity system?                     | Direct Fuel<br>Consumption                       | Electricity No Previous<br>(Generator) Energy                      |
| Do you know the amount of electricity generated by the system? *                         | Yes – I know the amount of electricity generated | No – I need help estimating the amount<br>of electricity generated |
| How much generation capacity was installed or operational in the Projection Start Year 🥑 | 2,000                                            |                                                                    |
| Generator Capacity Units                                                                 | MW                                               | ~                                                                  |
| Does the system have a tracking mount? 📀                                                 | Yes                                              | No                                                                 |
| Do you want to use a country average capacity factor or site-specific capacity factor? 🕝 | Country Average Capacity Factor                  | Site-Specific Capacity Factor                                      |
| How is the system connected to the electricity grid?<br>$\ensuremath{\mathfrak{O}}$      | On Grid - Central Utility Generation             | On Grid - Distributed/Microgrid                                    |
| Go Back                                                                                  |                                                  | Save and Review Results                                            |

At the bottom of the page, select

Save and Review Results

to review your data inputs and results.

### **Check Your Results!**

**STEP 6:** On the Review Inputs and Results page, at the bottom of the **Calculator Summary** box, you will see the GHG reduction estimate for year 1 of this action along with the energy saved or generated **highlighted in green**. Select Review Projection Summary to view a chart and table projecting the reductions to 2050. Over time, emission reductions decrease due to the assumption that the panels degrade slightly each year.

Click **Download** to export results for each year to Excel. From this spreadsheet, you can sum the GHGs reduced annually over the required number of years to produce the result for EG.12-7.

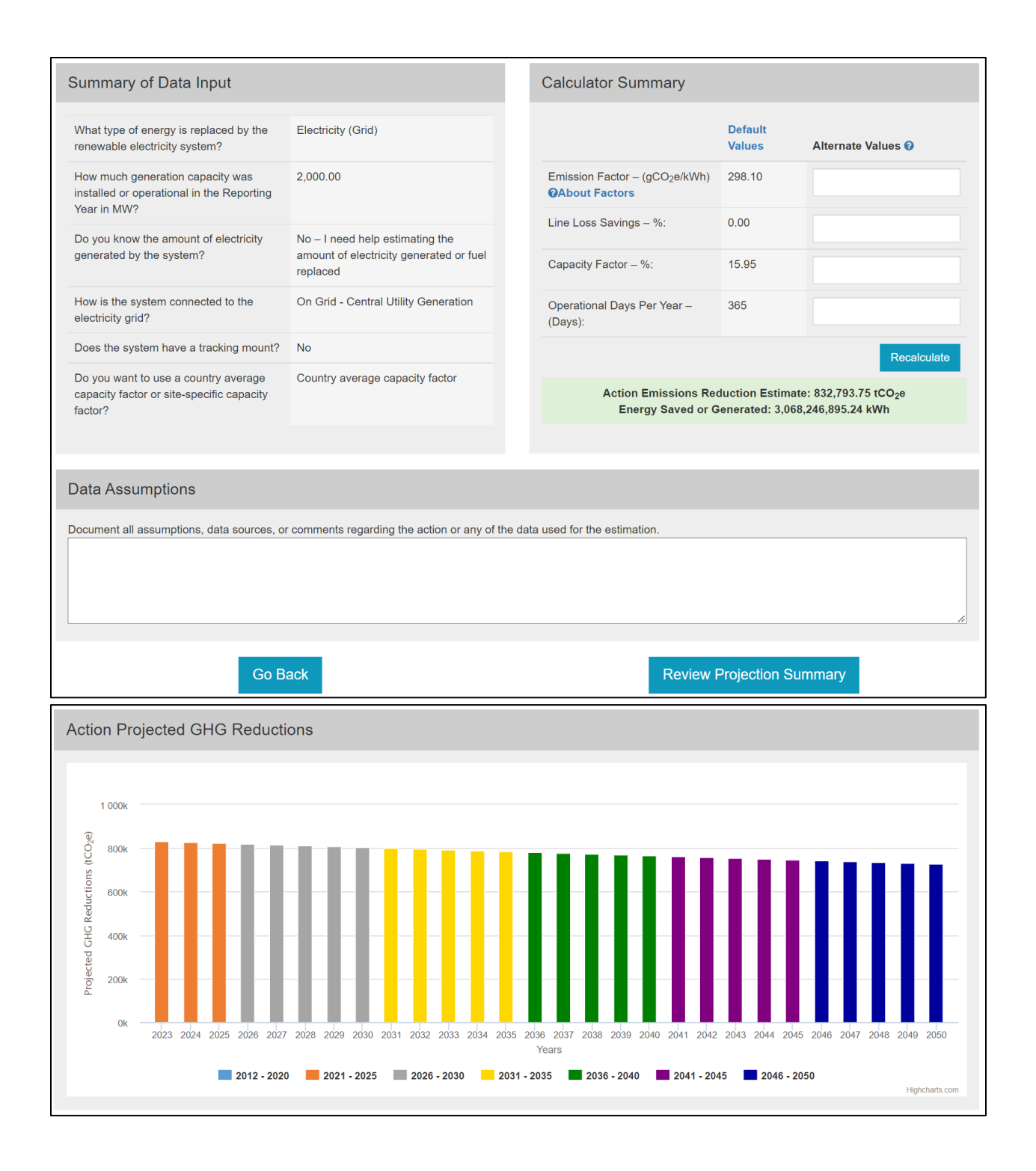

| Projected GHG Emission Reductions      |                                           |  |  |
|----------------------------------------|-------------------------------------------|--|--|
| Period                                 | Emissions Reductions (tCO <sub>2</sub> e) |  |  |
| 2012 - 2020                            | 0.00                                      |  |  |
| 2021 - 2025                            | 2,485,910.16                              |  |  |
| 2026 - 2030                            | 4,061,007.36                              |  |  |
| 2031 - 2035                            | 3,960,492.37                              |  |  |
| 2036 - 2040                            | 3,862,465.24                              |  |  |
| 2041 - 2045                            | 3,766,864.41                              |  |  |
| 2046 - 2050                            | 3,673,629.82                              |  |  |
| Total GHGs Reduced/Avoided from - 2050 | 21,810,369.38                             |  |  |

| AutoSave 💽 🞢 🛱 🥍 🤍 🖁 🗸 🤿 🛛                                                                                                    | ProjectionSummary.xlsx - Excel | ✓ Search (Alt+Q) |             |
|----------------------------------------------------------------------------------------------------|--------------------------------|------------------|-------------|
| File Home Insert Draw Developer Page Layo                                                                                                    | ut Formulas Data Review        | View Add-ins He  | elp ACROBAT |
| Calibri VII A                                                                                                    | A = = =                        | ≫~ eb            | General ~   |
|                                                                                                    |                                |                  | \$~% 🤊 🕎    |
| $\stackrel{\text{Paste}}{\sim} \qquad \qquad \qquad \qquad \qquad \qquad \qquad \qquad \qquad \qquad \qquad \qquad \qquad \qquad \qquad \qquad \qquad \qquad \qquad$ |                                | 트 프 臣 ~          |             |
| Clipboard 🕞 Font                                                                                                    | Alignm                         | nent 🖓           | Number 🕞    |
| A1 $\checkmark$ : $\times$ $\checkmark$ $f_{\rm sc}$ Period                                                                                                    |                                |                  |             |
| A                                                                                                    | В                              | С                | DEFGH       |
| 1 Period<br>2 72012                                                                                                    | IEmissions Reduced (tCU2e)     |                  |             |
| 3 2012                                                                                                    | 0.00<br>70.00                  |                  |             |
| 4 2014                                                                                                    | 70.00                          |                  |             |
| 5 2015                                                                                                    | 0.00                           |                  |             |
| 6 2016                                                                                                    | 0.00                           |                  |             |
| 7 2017                                                                                                    | 70.00                          |                  |             |
| 8 [2018<br>9 [2019                                                                                                    | [0.00<br>[0.00                 |                  |             |
| 0 2013                                                                                                    | 0.00<br>70.00                  |                  |             |
| 1 /2021                                                                                                    | 0.00                           |                  |             |
| 2 2022                                                                                                    | 0.00                           |                  |             |
| 3 2023                                                                                                    | 832,793.75                     |                  |             |
| 4 2024                                                                                                    | 828,629.78                     |                  |             |
| 5 [2025<br>e 7002e                                                                                                    | 1824,486.63<br>1920 264 20     |                  |             |
| 7 2027                                                                                                    | 816 262 38                     |                  |             |
| 8 2028                                                                                                    | 812.181.07                     |                  |             |
| 9 2029                                                                                                    | 808,120.16                     |                  |             |
| 20 72030                                                                                                    | 804,079.56                     |                  |             |
| 21 2031                                                                                                    | 800,059.16                     |                  |             |
| 22 [2U32<br>pp #popp                                                                                                    | [ 736,058,87<br> 792,079,57    |                  |             |
| 23 2033<br>24 72034                                                                                                    | 732,010.51                     |                  |             |
| 25 72035                                                                                                    | 784,177.59                     |                  |             |
| 26 2036                                                                                                    | 780,256.70                     |                  |             |
| 27 2037                                                                                                    | 776,355.42                     |                  |             |
| 28 2038                                                                                                    | 772,473.64                     |                  |             |
| 23 [2033<br>80 /2040                                                                                                    | [100,011.21]<br>764 768 22     |                  |             |
| 81 2040                                                                                                    | 760 944 37                     |                  |             |
| 32 2042                                                                                                    | 757,139.65                     |                  |             |
| 33 2043                                                                                                    | 753,353.95                     |                  |             |
| 84 2044                                                                                                    | 749,587.18                     |                  |             |
| 85 /2045                                                                                                    | 745,839.25                     |                  |             |
| PD 2040                                                                                                    | 742,10.05<br>729 299 50        |                  |             |
| 88 2048                                                                                                    | 734 707 50                     |                  |             |
| 89 <b>7</b> 2049                                                                                                    | 731,033.97                     |                  |             |
| 10 2050                                                                                                    | 727,378.80                     |                  |             |
| 11 Action Name                                                                                                    | Brazil Solar Auction           |                  |             |
| 12 Technology Type                                                                                                    | Solar Photovoltaic System      |                  |             |

## **Finalize and Report Action Results**

**<u>STEP 7</u>**: After finalizing the results, navigate to your **Action Home** by selecting **"Submit Projections for Approval**" or clicking on the Action name.

| Projected GHG Emission Reduc                   | tions                                              |                                                                                                    | View Projection |
|------------------------------------------------|----------------------------------------------------|----------------------------------------------------------------------------------------------------|-----------------|
| Years                                          | Projected Emission Reductions (tCO <sub>2</sub> e) |                                                                                                    |                 |
| 2012 - 2020                                    | 0.00                                               | SM                                                                                                    |                 |
| 2021 - 2025                                    | 2,485,910.16                                       | 92 4M                                                                                                    |                 |
| 2026 - 2030                                    | 4,061,007.36                                       | ар<br>зм                                                                                                    |                 |
| 2031 - 2035                                    | 3,960,492.37                                       | C Redu                                                                                                    |                 |
| 2036 - 2040                                    | 3,862,465.24                                       | 5 2M フ フ フ フ フ フ フ フ フ フ フ フ フ フ フ フ フ フ フ フ フ フ フ フ フ フ フ フ フ フ フ フ フ フ フ フ フ フ フ フ フ フ フ フ フ フ フ フ フ フ フ フ フ フ フ フ フ フ フ フ フ フ フ フ フ フ フ フ フ フ フ フ フ フ フ フ フ フ フ フ フ フ フ フ フ フ フ フ フ フ フ フ フ フ フ フ フ フ フ フ フ フ フ フ フ フ フ フ フ フ フ フ フ フ フ フ フ フ フ フ フ フ フ フ  D フ フ フ フ フ フ  D D D D D D D D D D D D  D D D D D D D D D D D D D D D D D D D D D D D D D D D D D D D D D D D D D D D D D D D D D D D D D D D D D D D DD D |                 |
| 2041 - 2045                                    | 3,766,864.41                                       | 1M M M                                                                                                    |                 |
| 2046 - 2050                                    | 3,673,629.82                                       |                                                                                                    |                 |
| Total GHGs Reduced/Avoided from 2012 -<br>2050 | 21,810,369.38                                      | 1212-1-1210 1211-12110 1210 1210 1210 12                                                                                                    | 2045 2045 2049  |
| Status: Submitted                              | Last Edited: 8/17/2022 11:08:25 AM                 | Years                                                                                                    | Highcharts.com  |
| Edit                                           | Delete                                             |                                                                                                    |                 |

## **Additional Materials**

For more information on CLEER and its capabilities, please visit the <u>Support and Resources page</u>. This page provides a user guide, the CLEER Protocol, a CLEER factsheet, Excel calculators, and more.